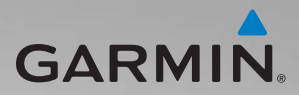

# zūmo<sup>®</sup> 200 -sarja käyttöopas

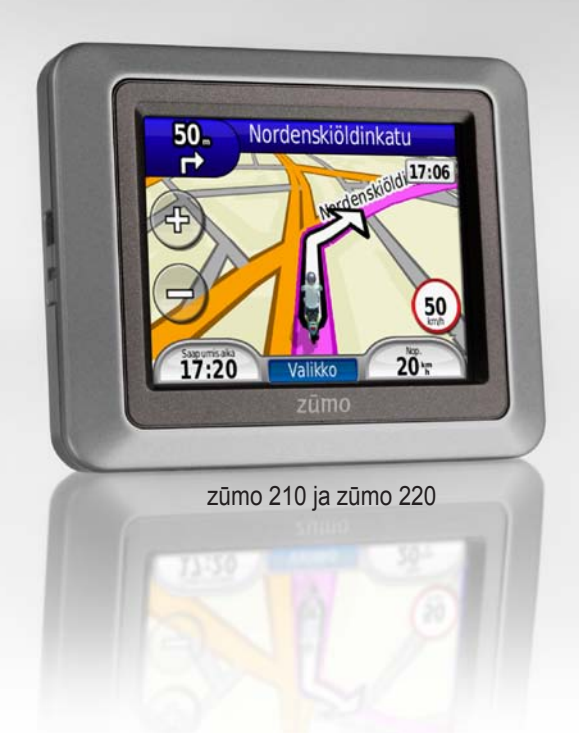

| Garmin International, Inc. |
|----------------------------|
| 1200 East 151st Street,    |
| Olathe, Kansas 66062, USA  |
| Puh. (913) 397.8200 tai    |
| (800) 800.1020             |
| Faksi (913) 397.8282       |
|                            |

Garmin (Europe) Ltd. Liberty House Hounsdown Business Park, Southampton, Hampshire, SO40 9LR UK Puh. +44 (0) 870.8501241 (Ison-Britannian ulkopuolella) 0808 2380000 (Isossa-Britanniassa) Faksi +44 (0) 870.8501251

Kaikki oikeudet pidätetään. Tämän oppaan mitään osaa ei saa jäljentää, kopioida, välittää, levittää, ladata tai tallentaa mihinkään tallennusvälineeseen ilman Garminin ennakolta myöntämää kirjallista lupaa, ellei toisin ilmoiteta. Garmin myöntää luvan tämän oppaan ja sen päivitetyn version yhden kopion lataamiseen kiintolevylle tai muuhun sähköiseen tallennusvälineeseen tarkasteltavaksi, sekä tämän oppaan tai sen päivitetyn version yhden kopion tulostamiseen, mikäli tämän oppaan sähköinen tai tulostettu kopio sisältää tämän tekijänoikeuslausekkeen kokonaisuudessaan. Tämän oppaan tai sen päivitetyn version luvaton kaupallinen levittäminen on ehdottomasti kielletty.

Tämän asiakirjan sisältämät tiedot voivat muuttua ilman erillistä ilmoitusta. Garmin pidättää oikeuden muuttaa tai parannella tuotteitaan sekä tehdä muutoksia niiden sisältöön ilman velvollisuutta ilmoittaa muutoksista tai parannuksista muille henkilöille tai organisaatioille. Uusimmat päivitykset ja lisätietoja tämän tuotteen ja muiden Garminin tuotteiden käytöstä ja toiminnasta on Garminin verkkosivustossa osoitteessa www.garmin.com. Garmin Corporation No. 68, Jangshu 2nd Road, Sijhih, Taipei County, Taiwan Puh. 886/2.2642.9199 Faksi 886/2.2642.9099

Garmin<sup>®</sup>, Garmin-logo, MapSource<sup>®</sup>, TracBack<sup>®</sup> ja zūmo<sup>®</sup> ovat Garmin Ltd.:n tai sen tytäryhtiöiden tavaramerkkejä, jotka on rekisteröity Yhdysvalloissa ja muissa maissa. Garmin Lock<sup>™</sup>, myGarmin Agent<sup>™</sup>, nüMaps Guarantee<sup>™</sup> ja nüMaps Lifetime<sup>™</sup> ovat Garmin Ltd.:n tai sen tytäryhtiöiden tavaramerkkejä. Näitä tavaramerkkejä ei saa käyttää ilman Garminin nimenomaista lupaa.

microSD<sup>™</sup> on SD Card Associationin tavaramerkki. Microsoft, Windows ja Windows NT ovat Microsoft Corporationin rekisteröityjä tavaramerkkejä tai tavaramerkkejä Yhdysvalloissa ja/tai muissa maissa. Mac<sup>®</sup> on Apple Computer, Inc.:n rekisteröity tavaramerkki Yhdysvalloissa ja muissa maissa. Niiden käyttö on luvanvaraista. Geocaching. com-sivuston tiedot ovat Geocaching.com-sivuston käyttöehtojen http://www.geocaching.com/about /termsofuse.aspx alaisia. Bluetooth<sup>®</sup>-sanamerkki ja -logot ovat Bluetooth SIG, Inc:n omaisuutta, ja Garminilla on niihin käyttöoikeus.

Muut tavaramerkit ja tuotenimet kuuluvat omistajilleen.

# Sisällysluettelo

| Aloitus                                                                 | <b>1</b> |
|-------------------------------------------------------------------------|----------|
| zūmon <sup>®</sup> ulkoasu                                              | 1        |
| zūmon akun asentaminen                                                  | 2        |
| zūmon lataaminen                                                        | 3        |
| zūmon kiinnittäminen autossa                                            | 3        |
| zūmon kiinnittäminen                                                    |          |
| moottoripyörään                                                         | 4        |
| zūmon asetusten määrittäminen                                           | 7        |
| Satelliittien etsiminen                                                 | 7        |
| Bluetooth <sup>®</sup> -kuulokkeen                                      |          |
| yhdistäminen                                                            | 8        |
| Valikkosivun käyttäminen                                                | 8        |
| Virtapainikkeen käyttäminen                                             | 10       |
| Minne?                                                                  | 12       |
| Osoitteen etsiminen                                                     | 12       |
| Kotisijainnin asettaminen                                               | 12       |
| Paikan etsiminen nimellä                                                | 13       |
| Viimeksi löytyneet paikat                                               | 14       |
| Suosikit                                                                | 14       |
| Mukautettujen reittien                                                  |          |
| käyttäminen                                                             | 15       |
| Koordinaattien antaminen                                                | 16       |
|                                                                         |          |
| Paikan löytäminen kartan avulla.                                        | 17       |
| Paikan löytäminen kartan avulla.<br>TracBack <sup>®</sup> -ominaisuuden | 17       |

| Paikan etsiminen jonkin toisen                                                                                                    |                                                                |
|----------------------------------------------------------------------------------------------------|----------------------------------------------------------------|
| sijainnin läheltä                                                                                                    | 17                                                             |
| Pääsivujen käyttäminen                                                                                                    | 18                                                             |
| Ajotietokone                                                                                                    | 19                                                             |
| Risteysluettelo                                                                                                    | 19                                                             |
| Seuraava käännös                                                                                                    | 19                                                             |
| Reitit-sivu                                                                                                    | 19                                                             |
| Tiedostojen hallinta                                                                                                    | 21                                                             |
| Tuetut tiedostotyypit                                                                                                    | 21                                                             |
| Tiedostojen lataaminen                                                                                                    | 21                                                             |
| Valokuvien lataaminen                                                                                                    |                                                                |
| navigointia varten                                                                                                    | 23                                                             |
| Tiedostojen poistaminen                                                                                                    | 23                                                             |
| T VI I 4 191 1. V 44 V 1                                                                                                    |                                                                |
| Tyokalut-valikon kayttaminen                                                                                                    | 24                                                             |
| Asetukset                                                                                                    | <b>24</b><br>24                                                |
| Asetukset<br>Nykysijainti                                                                                                    | <b>24</b><br>24<br>24                                          |
| Asetukset<br>Nykysijainti<br>Ohje                                                                                                    | <b>24</b><br>24<br>24<br>24                                    |
| Asetukset<br>Nykysijainti<br>Ohje<br>Kuvien katselu                                                                                                    | <b>24</b><br>24<br>24<br>24<br>24<br>24                        |
| Asetukset<br>Nykysijainti<br>Ohje<br>Kuvien katselu<br>Mukautetut reitit                                                                                                    | 24<br>24<br>24<br>24<br>24<br>24<br>25                         |
| Asetukset<br>Nykysijainti<br>Ohje<br>Kuvien katselu<br>Mukautetut reitit<br>Omat tiedot                                                                                                    | 24<br>24<br>24<br>24<br>24<br>25<br>25                         |
| Asetukset<br>Nykysijainti<br>Ohje<br>Kuvien katselu<br>Mukautetut reitit<br>Omat tiedot<br>Maailmankello                                                                                                    | 24<br>24<br>24<br>24<br>24<br>25<br>25<br>25                   |
| Asetukset<br>Nykysijainti<br>Ohje<br>Kuvien katselu<br>Mukautetut reitit<br>Omat tiedot<br>Maailmankello<br>Laskin                                                                                                    | 24<br>24<br>24<br>24<br>25<br>25<br>25<br>26                   |
| Iyokalut-valikon kayttaminen         Asetukset         Nykysijainti         Ohje         Kuvien katselu         Mukautetut reitit         Omat tiedot         Maailmankello         Laskin         Yksikkömuunnin                                                                        | 24<br>24<br>24<br>24<br>25<br>25<br>25<br>26<br>26             |
| Iyokalut-valikon kayttaminen         Asetukset         Nykysijainti         Ohje         Kuvien katselu         Mukautetut reitit         Omat tiedot         Maailmankello         Laskin         Yksikkömuunnin         Liikenne                                                       | 24<br>24<br>24<br>24<br>25<br>25<br>25<br>26<br>26<br>26<br>27 |
| Iyokalut-valikon kayttaminen         Asetukset         Nykysijainti         Ohje         Kuvien katselu         Mukautetut reitit         Omat tiedot         Maailmankello         Laskin         Yksikkömuunnin         Liikenne                                                       | 24<br>24<br>24<br>25<br>25<br>25<br>26<br>26<br>27             |
| Tyokalut-valikon kayttaminen         Asetukset         Nykysijainti         Ohje         Kuvien katselu         Mukautetut reitit         Omat tiedot         Maailmankello         Laskin         Yksikkömuunnin         Liikenne         FM-liikennevastaanottimen         käyttäminen | 24<br>24<br>24<br>25<br>25<br>25<br>26<br>26<br>26<br>27<br>28 |

zūmo 200 -käyttöopas

| Liikenne alueella              | 28 |
|--------------------------------|----|
| Vakavuuden värikoodi           | 29 |
| Liikenne reitillä              | 29 |
| Liikennekartan tarkasteleminen | 30 |
| Ruuhkatietojen tarkasteleminen | 30 |
| Liikennetilaukset              | 30 |
| zūmon mukauttaminen            | 31 |
| Järiestelmän asetukset         |    |
| Navigointiasetukset            | 31 |
| Nävttöasetukset                | 32 |
| Polttoaineseurannan ottaminen  |    |
| käyttöön                       | 33 |
| Aika-asetukset                 | 33 |
| Kieliasetukset                 | 33 |
| Kartta-asetukset               | 34 |
| Ajoneuvon asetukset            | 35 |
| Bluetooth-asetukset            | 35 |
| Sijaintimuotoasetukset         | 35 |
| Suojausasetukset               | 35 |
| Liikennetilaustiedot           | 36 |
| Kaikkien asetusten             |    |
| palauttaminen                  | 37 |
| Liite                          | 38 |
| zūmon rekisteröiminen          |    |
| zūmon huoltaminen              |    |
| Laitteen puhdistaminen         | 38 |
| zūmon lukitseminen             | 39 |
|                                |    |

| Näytön kalibroiminen                 | 40  |
|--------------------------------------|-----|
| zūmon nollaaminen                    | 40  |
| Ohjelmiston päivittäminen            | 40  |
| Käyttäjätietojen poistaminen         | 41  |
| Paristojen tiedot                    | 41  |
| zūmon akun vaihtaminen               | 41  |
| Sulakkeen vaihtaminen                | 42  |
| Kiinnittäminen kojelautaan           | 42  |
| Lisäkartat                           | 43  |
| Ekstrat ja lisävarusteet             | 43  |
| nüMaps Guarantee <sup>™</sup>        | 44  |
| nüMaps Lifetime <sup>™</sup>         | 44  |
| Tietoja GPS-satelliittisignaaleista. | 45  |
| Yhteydenotto Garminiin               | 45  |
| Ohjelmiston                          |     |
| käyttöoikeussopimus                  | 46  |
| Tekniset tiedot                      | 47  |
| Vianmääritys                         | 48  |
| Hakemisto                            | .50 |

# Aloitus

### zūmon® ulkoasu

Uirtapainike:

GPS-antenni

Kytke ja katkaise virta painamalla pitkään. Säädä äänenvoimakkuutta ja taustavalon kirkkautta painamalla lyhyesti.

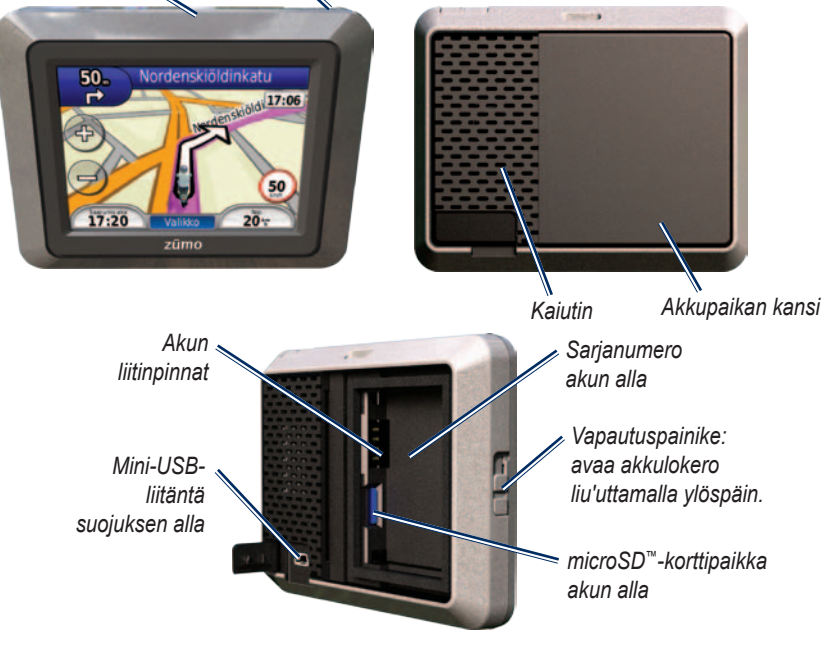

#### 

Tämä tuote sisältää litiumioniakun. Voit estää vakavia ruumiinvammoja ja laitteen tai ajoneuvon vaurioita irrottamalla laitteen ajoneuvosta tai säilyttämällä sitä poissa suorasta auringonpaisteesta.

Lue lisätietoja varoituksista ja muista tärkeistä seikoista laitteen mukana toimitetusta *Tärkeitä turvallisuus- ja tuotetietoja* -oppaasta.

#### ILMOITUS

Ennen kuin asennat laitteen paikalleen, lue *Tärkeitä turvallisuus- ja tuotetietoja* -oppaasta tietoja tuulilasikiinnitykseen liittyvistä lakirajoituksista.

## zūmon akun asentaminen

- 1. Etsi laitteen pakkauksessa toimitettu litiumioniakku.
- Avaa zūmon taustapuolella oleva akkulokero painamalla vivusta ja liu'uttamalla kansi auki.
- Etsi metalliliittimet litiumioniakun toisesta päästä.

 Aseta akku paikalleen siten, että akun liittimet vastaavat akkupaikan sisäisiä liitäntöjä.

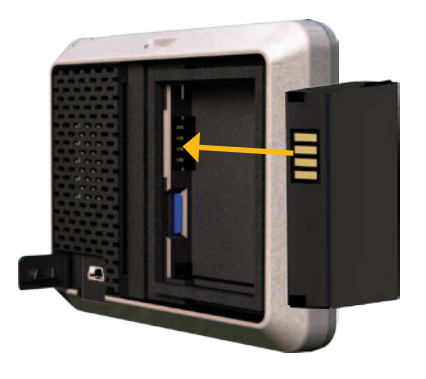

- 5. Paina akku paikalleen.
- 6. Napsauta akkupaikan kansi kiinni.

# zūmon lataaminen

Lataa zūmoa vähintään 4 tuntia, ennen kuin käytät sitä akkuvirralla.

- Käytä ajoneuvon virtajohtoa.
- Käytä USB-kaapelia.
- Käytä valinnaista verkkolaitetta.
- Käytä valinnaista akkulaturia.

## zūmon kiinnittäminen autossa

 Nosta zūmon taustapuolella olevan mini-USB-liitännän päällä oleva suojus sivuun.

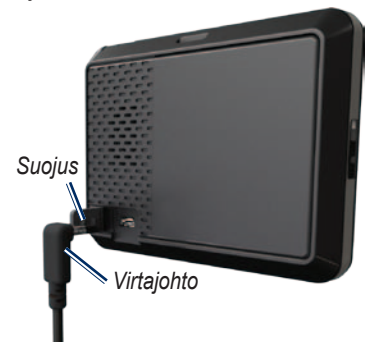

- 2. Liitä ajoneuvon virtajohto mini-USBliitäntään.
- 3. Napsauta teline kiinni imukupin varteen.

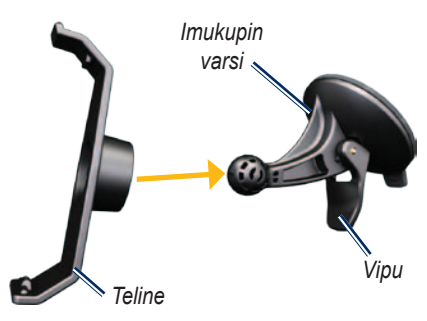

- Poista imukupista kirkas muovisuojus. Puhdista ja kuivaa tuulilasi ja imukuppi nukkaamattomalla liinalla.
- 5. Kiinnitä imukuppi tuulilasiin.
- 6. Käännä vipua taaksepäin tuulilasia kohti.
- 7. Aseta zūmon alaosa telineeseen.

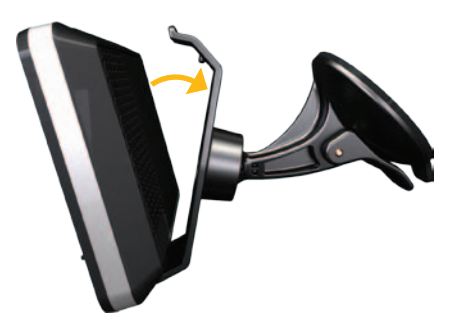

- 8. Kallista zūmoa takaisinpäin, kunnes se napsahtaa paikalleen.
- Liitä ajoneuvon virtajohdon toinen pää ajoneuvon vapaaseen virtapistorasiaan. zūmo käynnistyy automaattisesti, jos siihen on liitetty virtajohto ja ajoneuvo on käynnissä.

# zūmon kiinnittäminen moottoripyörään

#### 

Jos virtajohto liitetään väärin paljaisiin johtimiin, ajoneuvo tai akku voi vahingoittua tai joku voi loukkaantua. Garmin suosittelee, että laitteen asentaa kokenut asentaja, joka tuntee sähköjärjestelmät.

#### ILMOITUS

Voit säästää moottoripyörän akkua irrottamalla virtajohdon zūmosta, kun et aja.

HUOMAUTUS: kiinnitä zūmo moottoripyörään sopivaan ja turvalliseen kohtaan käytettävissä olevien virtalähteiden ja kaapeleiden turvallisen ohjauksen mukaan.

#### Ohjaustankoalustan asentaminen

zūmo sisältää osat kahta ohjaustankoasennusvaihtoehtoa varten. Mukautettuun asennukseen voidaan tarvita lisätarvikkeita (www.ram-mount. com).

# U-pultin ja ohjaustankoalustan asentaminen:

- Aseta U-pultti ohjaustangon ympärille ja pujota pultin päät ohjaustankoalustan läpi.
- 2. Kiinnitä alusta kiristämällä mutterit. Älä kiristä niitä liian tiukalle.

HUOMAUTUS: Suositeltava kiristysmomentti on 50 lbf-in. Älä ylitä kiristysmomenttia 80 lbf-in.

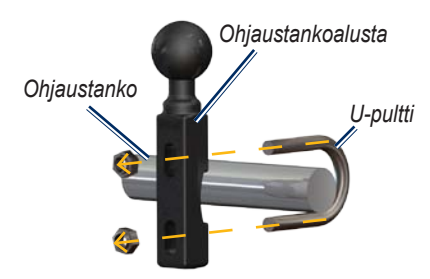

# Ohjaustankoalustan asentaminen kytkin-/jarrukiristimeen:

HUOMAUTUS: Laitteen mukana toimitetaan sekä 1/4 tuuman vakiopultit että M6-pultit. Käytä samankokoisia pultteja kuin kytkin-/jarrukiristimen alkuperäiset pultit.

- 1. Irrota kytkin-/jarrukiristimen alkuperäiset pultit.
- Pujota uudet pultit ohjaustankoalustan, välikkeiden ja kiristimen läpi.
- 3. Kiinnitä alusta kiristämällä pultit.

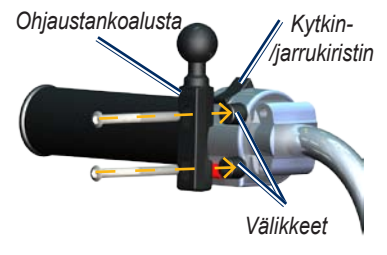

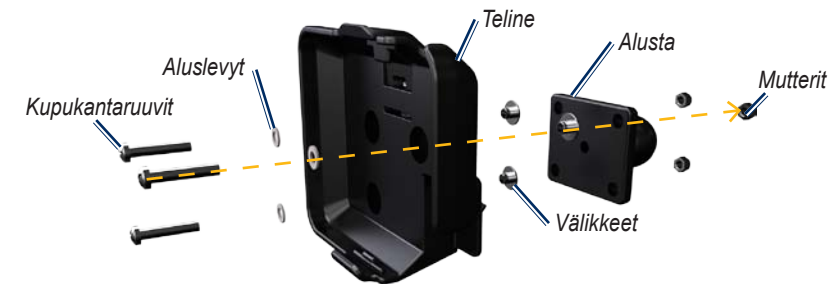

# Alustan liittäminen zūmon kiinnitykseen

- Pujota M4 × 40 mm:n kupukantaruuvit aluslevyjen, telineen, välikkeiden ja alustan läpi.
- 2. Kiinnitä alusta kiristämällä mutterit.

# Alustan liittäminen ohjaustankoalustaan

- Kohdista ohjaustankoalustan ja alustan pallo kaksikantaiseen pallokantavarteen.
- 2. Kiristä nuppia hiukan.
- 3. Säädä katselukulman ja toiminnan parantamiseksi.
- 4. Kiinnitä kiinnitys kiristämällä nuppia.

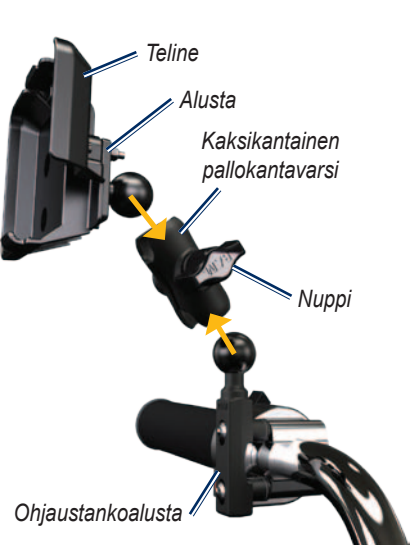

#### zūmon asentaminen telineeseen

- 1. Aseta zūmon alaosa telineeseen.
- 2. Kallista zūmoa takaisinpäin, kunnes se napsahtaa paikalleen.

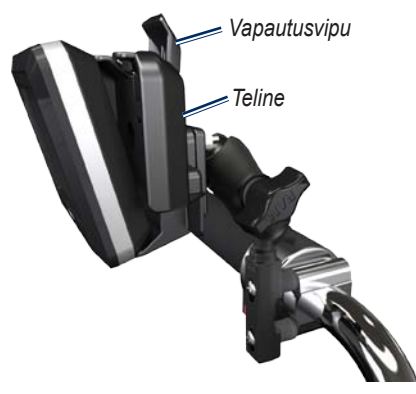

#### zūmon irrottaminen kiinnityksistä

- 1. Irrota zūmo painamalla kiinnityksen päällä olevaa vapautusvipua.
- 2. Nosta zūmo telineestä.

## zūmon asetusten määrittäminen

Voit käynnistää zūmon pitämällä D-painiketta painettuna. Seuraa näytön ohjeita.

# Satelliittien etsiminen

Mene ulos avoimelle paikalle, pois autotallista ja korkeiden rakennusten lähettyviltä. Pysäytä ajoneuvo ja kytke zūmoon virta. Satelliittisignaalien löytämiseen voi mennä muutama minuutti.

-palkit osoittavat satelliittisignaalin voimakkuuden. Kun palkit ovat vihreitä, zūmo on löytänyt satelliittisignaaleja. Nyt voit valita määränpään ja navigoida sinne.

# Bluetooth<sup>®</sup>-kuulokkeen yhdistäminen

Voit kuunnella zūmon ääntä Bluetoothkuulokkeesta. Kun käytät laitteita yhdessä ensimmäisen kerran, niiden välille on muodostetava pariliitos. Jotta pariliitos voidaan muodostaa, Bluetoothkuulokkeen ja zūmon on oltava käynnissä ja alle 10 metrin päässä toisistaan. Kun laitteiden välille on kerran muodostettu pariliitos, ne muodostavat sen jälkeen yhteyden toisiinsa aina automaattisesti käynnistämisen yhteydessä.

- 1. Valitse Työkalut > Asetukset > Bluetooth.
- 2. Ota Bluetooth käyttöön zūmossa.
- Valitse yhteyskohdassa Lisää tai Vaihda.
- 4. Ota käyttöön etsintätila kuulokkeessa.
- 5. Valitse zūmossa OK.
- 6. Valitse kuuloke ja OK.
- 7. Näppäile tarvittaessa kuulokkeen Bluetooth-PIN ja valitse Valmis.

 Kosketa OK-painiketta.
 HUOMAUTUS: lisätietoja on sivulla 35 ja kuulokkeen käyttöoppaassa.

# Valikkosivun käyttäminen

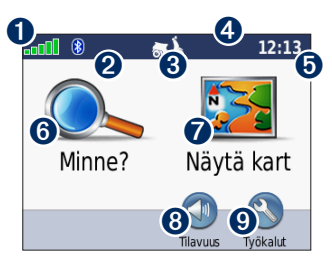

- **1** GPS-satelliittisignaalin voimakkuus.
- **2** Bluetooth-kuulokkeen tila.
- Käyttötila. Koskettamalla kohtaa voit siirtää laitteen moottoripyöräily-, ajo-, kävely-, pyöräily- tai skootteritilaan.
- 4 Akun tila.
- Nykyinen aika. Koskettamalla voit muuttaa aika-asetuksia.
- 6 Etsi määränpää koskettamalla tätä.

- Tarkastele karttaa koskettamalla tätä.
- 8 Säädä äänenvoimakkuutta koskettamalla tätä.

HUOMAUTUS: jos Bluetoothkuulokkeen ja zūmo-laitteen välille on muodostettu pariliitos, säädä äänenvoimakkuutta kuulokkeesta.

 Käytä työkaluja, kuten asetuksia, Nykysijainti-kohtaa, ohjetta ja reittejä, koskettamalla tätä.

### zūmo-vihjeitä ja oikopolkuja

- Palaa valikkosivulle painamalla **Takaisin**-painiketta.
- Katso lisää vaihtoehtoja koskettamalla ja painikkeita. Voit vierittää näyttöä nopeammin pitämällä näitä painikkeita painettuina.
- Sivujen ulkoasu vaihtelee käyttötilan ja asetusten mukaan.

#### Käyttötilan valitseminen

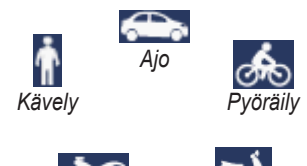

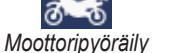

Skootteriajo

zūmossa on useita käyttötiloja eri liikennetarpeisiin. Reittien ja navigoinnin laskentatapa vaihtelee käyttötilan mukaan. Esimerkiksi yksisuuntaisia katuja käsitellään eri tavalla kävely- ja ajotilassa.

### Käyttötilan vaihtaminen

- 1. Kosketa käyttötilakuvaketta.
- 2. Valitse tila ja kosketa **OK**-painiketta.
- Valitse Kyllä ja määritä käyttötilan asetukset noudattamalla näytön ohjeita. Lisätietoja mukautetuista asetuksista on sivulla 31.

## Virtapainikkeen käyttäminen

Voit tarkastella lisäasetuksia painamalla virtapainiketta 🕁 lyhyesti:

- Säädä näytön kirkkautta valitsemalla
   ja ?
- Säädä äänenvoimakkuutta valitsemalla ja
- Voit mykistää äänen koskettamalla Mykistys-kohdan viereistä ruutua.

#### zūmon nollaaminen

Jos zūmo lakkaa toimimasta, voit nollata zūmon pitämällä virtapainiketta 🕐 painettuna.

## Kohdepisteiden etsiminen

- 1. Valitse Minne? > Kohdepisteet.
- 2. Valitse luokka.
- Valitse kohde ja kosketa Aja-kuvaketta.

Voit hakea nimen perusteella valitsemalla Minne? > Kohdepisteet > Kirjoita nimi.

Jos haluat etsiä eri alueelta, valitse **Minne?** > **Lähellä**.

#### Aja-sivun käyttäminen

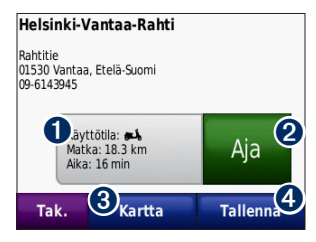

- Koskettamalla tätä voit näyttää reitin kartassa.
- Aloita reitin navigoiminen valitsemalla tämä.
- Valitsemalla tämän voit näyttää tämän paikan ja sitä ympäröivät alueet kartassa. Katso sivua 18.
- Voit tallentaa paikan suosikkeihin koskettamalla tätä.

# Pysähdyksen lisääminen reitille

- Kun reitti on aktiivinen, valitse Valikko > Minne?.
- 2. Etsi ylimääräinen pysähdys (kauttakulkupiste).

- 3. Valitse Aja.
- Voit lisätä pysähdyspaikan ennen määränpäätä valitsemalla Lisää kauttakulkupisteeksi. TAI

muuta tämä piste lopulliseksi määränpääksi valitsemalla Aseta uudeksi määränpääksi.

### Kiertotien käyttäminen

Jos edessä oleva tie on suljettu, voit käyttää kiertotietä.

HUOMAUTUS: Kiertotie-toiminto ei ole käytettävissä pois tieltä -reiteillä.

- 1. Kun reitti on aktiivinen, valitse **Valikko**.
- 2. Valitse Kiertotie.

zūmo yrittää löytää vaihtoehtoisen reitin, joka välttää nykyisen tien tai käännösluettelon seuraavan tien ja palaa sitten alkuperäiselle reitille. Jos nykyinen reitti on ainoa järkevä vaihtoehto, zūmo ei ehkä laske kiertotietä.

# Minne?

Minne? -valikossa on luokkia, joiden avulla voit etsiä paikkoja. Lisätietoja yksinkertaisesta hausta on sivulla 10.

VIHJE: Voit vaihtaa hakualuetta valitsemalla Lähellä. Katso sivua 17.

# Osoitteen etsiminen

- 1. Valitse Minne? > Osoite.
- 2. Vaihda tarvittaessa osavaltio, maa tai osavaltio.
- Valitse Kirjoita kaupunki, syötä paikkakunta/postinumero ja valitse Valmis. Valitse kaupunki tai postinumero luettelosta. (Kaikki karttatiedot eivät sisällä postinumerohaun mahdollisuutta.) Jos et ole varma kaupungista, valitse Etsi kaikki.
- 4. Kirjoita osoitteen numero ja valitse **Valmis**.
- 5. Anna kadun nimi ja valitse Valmis.

- 6. Valitse tarvittaessa luettelosta oikea katu.
- 7. Valitse tarvittaessa osoite.

HUOMAUTUS: painikkeiden nimet voivat vaihdella ja jotkin vaiheet saatetaan suorittaa eri järjestyksessä zūmoon tallennettujen karttojen versioiden mukaan.

# Kotisijainnin asettaminen

Voit määrittää kotisijainniksi osoitteen, johon useimmiten palaat.

- 1. Valitse Minne? > Menen kotiin.
- 2. Valitse vaihtoehto.
- 3. Kirjoita osoitteesi ja valitse Aja.

## Palaaminen kotiin

Kun olet määrittänyt kotisijainnin, voit muodostaa reitin siihen milloin tahansa valitsemalla **Minne?** > **Menen kotiin**.

## Kotisijainnin vaihtaminen

Voit vaihtaa kotisijainnin poistamalla sen ensin Suosikit-kohdasta.

- 1. Valitse Minne? > Suosikit.
- 2. Valitse koti.
- Valitse Koti > Muokkaa > Poista > Kyllä.

Kun olet poistanut kotipaikan, voit asettaa sen uudelleen noudattamalla sivulla 12 olevia ohjeita.

# Paikan etsiminen nimellä

Jos tiedät etsimäsi kohteen nimen, voit kirjoittaa sen näyttönäppäimistöllä. Voit rajoittaa hakua kirjoittamalla nimen sisältämiä kirjaimia.

- Valitse Minne? > Kohdepisteet > Kirjoita nimi.
- Kirjoita nimen kirjaimia näyttönäppäimistöllä. Kosketa Valmis-kohtaa.

#### Näyttönäppäimistön käyttäminen

Kun näyttöön tulee näppäimistö, voit kirjoittaa kirjaimen tai numeron koskettamalla sitä. zūmo 200 -käyttöopas

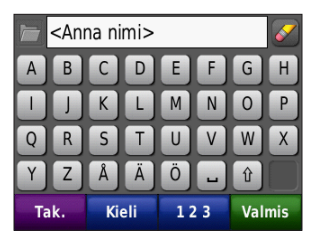

- Koskettamalla -kohtaa näet luettelon viimeksi etsityistä hakusanoista.
- Poista merkki Ppinikkeella . Voit poistaa merkinnän kokonaan pitämällä Ppiniketta painettuna.
- Lisää välilyönti koskettamalla
- Valitsemalla 🔮 voit valita isot tai pienet kirjaimet.
- Valitsemalla **Kieli** voit valita näppäimistön kielitilan.
- Koskettamalla 123-kohtaa voit kirjoittaa välimerkkejä ja muita erikoismerkkejä.

# Viimeksi löytyneet paikat

zūmo tallentaa viimeisimmät 50 löydettyä paikkaa viimeksi löytyneiden paikkojen luetteloon. Valitse **Minne?** > **Vasta löydetyt**. Viimeksi tarkastellut sijainnit näkyvät luettelon alussa.

#### Viimeksi löytyneiden paikkojen poistaminen

Voit poistaa kaikki viimeksi löytyneiden paikkojen luettelon sijainnit valitsemalla **Tyhjennä > Kyllä**.

HUOMAUTUS: Kaikki kohteet poistetaan luettelosta, kun Tyhjennä valitaan. Sijaintia ei siis poisteta zūmosta.

# Suosikit

Suosikit-kohtaan voi tallentaa paikkoja, jotka voidaan etsiä nopeasti ja joihin voidaan luoda reittejä. Myös kotisijainti tallennetaan Suosikit-kohtaan.

#### Nykyisen sijainnin tallentaminen

Valitse kartassa 🦲. Voit tallentaa nykyisen sijainnin valitsemalla **Tallenna sijainti**.

# Löydettyjen paikkojen tallentaminen

- 1. Kun olet löytänyt paikan, jonka haluat tallentaa, valitse **Tallenna**.
- 2. Kosketa **OK**-painiketta. Sijainti tallennetaan Suosikit-kohtaan.

#### Tallennettujen paikkojen etsiminen

Valitse **Minne**? > **Suosikit**. Tallennetut paikat tulevat näyttöön.

#### Tallennettujen sijaintien muokkaaminen

- 1. Valitse Minne? > Suosikit.
- 2. Valitse kohde, jota haluat muokata.
- 3. Valitse Muokkaa.

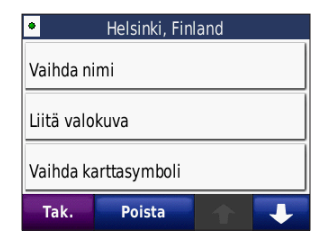

4. Valitse muokattava kohde.

### Ekstrat

Lisätietoja ekstroista, kuten valvontakameratiedoista on sivulla 43.

# Mukautettujen reittien käyttäminen

Valitse **Minne**? > **Mukautetut reitit**. Valitse reitti, jota haluat käyttää, ja valitse **Aja**.

### Mukautetun reitin luominen

zūmon avulla voit luoda ja tallentaa mukautettuja reittejä ennen seuraavaa matkaa. Voit tallentaa enintään 10 reittiä.

- 1. Valitse Minne? (tai Työkalut) > Mukautetut reitit > Uusi.
- 2. Valitse Lisää uusi aloituspiste.
- 3. Etsi lähtöpisteen sijainti ja valitse Val.
- 4. Valitse Lisää uusi päätepiste.
- 5. Etsi päätepisteen sijainti ja valitse Val.

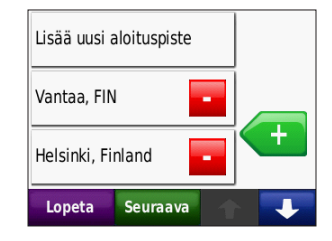

- Voit lisätä mukautetulle reitille toisen sijainnin valitsemalla (+). Poista sijainti koskettamalla -painiketta.
- 7. Voit laskea reitin ja tarkastella sitä kartassa valitsemalla **Seuraava**.
- 8. Tallenna mukautettu reitti ja poistu koskettamalla **Tallenna**-painiketta.

# Mukautettujen reittien muokkaaminen

- 1. Valitse Minne? (tai Työkalut) > Mukautetut reitit.
- 2. Valitse muokattava reitti.
- 3. Valitse Muokkaa.
- 4. Valitse muokattava kohde.

# Koordinaattien antaminen

Jos tiedät määränpään maantieteelliset koordinaatit, voit ajaa zūmon avulla mihin tahansa paikkaan pituus- ja leveyspiirin koordinaattien tai muiden koordinaattien avulla. Tämä on erityisen hyödyllistä geokätkennässä. Lisätietoja geokätkennästä on osoitteessa www.geocaching.com.

- 1. Valitse Minne? > Koordinaatit.
- 2. Voit vaihtaa koordinaattien tyypin valitsemalla **Muoto**. Koska eri kartoissa käytetään eri sijaintimuotoja, zūmossa voit valita asianmukaisen koordinaattimuodon käytettävän kartan mukaan.
- 3. Anna koordinaatit ja valitse Valmis.

## Paikan löytäminen kartan avulla

Valitse Minne? > Etsi kartalta.

#### Vihjeitä kartan selaamiseen

- Voit siirtyä kartan eri osiin koskettamalla ja vetämällä karttaa.
- Valitsemalla ja + voit loitontaa ja lähentää.
- Kosketa mitä tahansa paikkaa kartassa. Paikan kohtaan ilmestyy nuoli.
- Tallenna sijainti painamalla **Tallenna-**painiketta.
- Valitsemalla **Aja** voit navigoida paikkaan.

Jos GPS-tila ei ole käytössä, valitsemalla As. sij. voit määrittää valitun paikan nykyiseksi sijainniksi. Katso sivua 31.

# TracBack<sup>®</sup>-ominaisuuden käyttäminen

Valitsemalla **Minne?** > **TracBack** voit tarkastella hiljattain tallennettua jälkeä. Valitsemalla **Tallenna** voit tallentaa jäljen suosikkeihin. Valitsemalla **Aja** voit seurata hiljattain tallennettua reittiä.

# Paikan etsiminen jonkin toisen sijainnin läheltä

HUOMAUTUS: zūmo hakee automaattisesti nykyisen paikan lähellä olevia paikkoja.

- 1. Valitse Minne? > Lähellä.
- 2. Valitse vaihtoehto.

# Pääsivujen käyttäminen

Reitti on merkitty punaisella viivalla. Ajaessasi zūmo ohjaa sinut päämäärään puhuttujen ohjeiden, kartalla olevien nuolten ja karttasivun yläosassa olevien ohjeiden avulla. Määränpään merkkinä on ruutulippu. Jos poikkeat alkuperäiseltä reitiltä, zūmo laskee reitin uudelleen ja antaa ohjeita uudelle reitille.

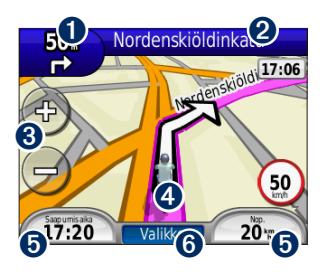

Näytä seuraava käännös koskettamalla tätä (navigointi tietä pitkin).

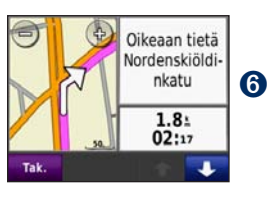

- Näytä käännösluettelo koskettamalla tekstipalkkia.
- Loitonna ja lähennä koskettamalla tätä.
- Valitsemalla ajoneuvokuvakkeen voit katsoa Nykysijainti--sivun.
- Avaa ajotietokone koskettamalla tätä.

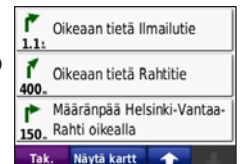

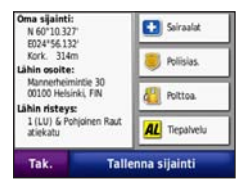

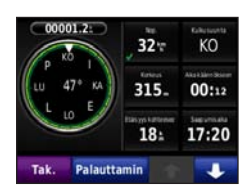

Avaa valikkosivu koskettamalla tätä.

# Ajotietokone

Ajotietokone näyttää ajonopeuden ja antaa hyödyllisiä matkaa koskevia tietoja.

Voit avata ajotietokonesivun koskettamalla karttasivulla **Nop.**painiketta. Jos pysähdyt usein, pidä virta kytkettynä zūmoon, jotta matkaan kulunut aika näyttää oikeaa aikaa koko matkan ajan.

### Ajotietokoneen nollaaminen

Nollaa ajotietokone ennen uuden matkan aloittamista, jotta saat tarkat tiedot. Voit nollata ajotietokonesivun tiedot valitsemalla **Nollaa matkatiedot**. Voit nollata enimmäisnopeuden valitsemalla **Nollaa maksiminopeus**.

# Risteysluettelo

Kun navigoit reittiä, käännösluettelosivulla näkyvät koko reitin yksityiskohtaiset ajo-ohjeet ja käännösten väliset etäisyydet. Voit avata käännösluettelosivun koskettamalla karttasivun yläreunan tekstipalkkia. Koskettamalla jotakin luettelon käännöstä voit avata sen tietosivun. Valitsemalla **Näytä kartta** voit näyttää koko reitin kartassa.

# Seuraava käännös

Kun navigoit reittiä, voit näyttää kartassa seuraavan käännöksen sekä etäisyyden ja jäljellä olevan ajoajan käännökseen.

Saat seuraavan käännöksen näkyviin koskettamalla kartan vasenta ylänurkkaa tai mitä tahansa käännöstä luettelosta.

# Reitit-sivu

Reitit-sivulla näkyy kolme erityyppistä reittiä määränpäähän: lyhyimmän ajan, lyhyimmän matkan ja tieltä poistumisen mukainen reitti. Valitse reitti valitsemalla sitä vastaava reittipainike näytön reunasta. Lisätietoja reittiasetuksista on sivulla 31. Valitse Aja- sivulla reitin tietovälilehti, jossa näkyvät käyttötila sekä matka ja aika määränpäähän. Reitit-sivu avautuu.

#### Kompassi

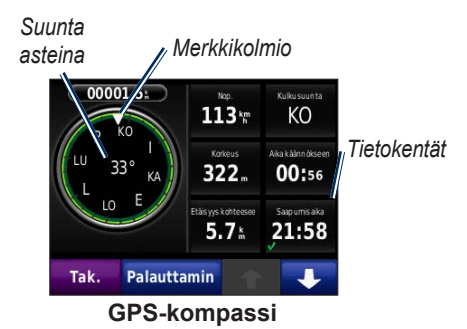

Voit navigoida GPS-kompassin avulla. Kalibrointia ei tarvitse tehdä, mutta sinun on oltava paikassa, josta on esteetön näkyvyys taivaalle. Voit näyttää kompassin koskettamalla tietokenttää karttasivulla. Kun olet liikkeellä, kompassi pyörii. Merkkikolmio osoittaa nykyisen suunnan. Suunta näkyy myös asteina kompassin keskikohdassa. Tietokentissä näkyy nopeus, korkeus, aika ja GPS-signaalin tarkkuus.

#### Navigoiminen poissa tieltä kompassin avulla

Kun navigoit poissa tieltä -reittiä, suuntanuoli osoittaa suunnan, johon sinun pitäisi jatkaa, jotta pysyt reitillä. Kun suuntanuoli osoittaa merkkikolmiota, olet matkalla suoraan määränpäähän. Alimmaisena oikealla olevassa kentässä näkyy matka määränpäähän.

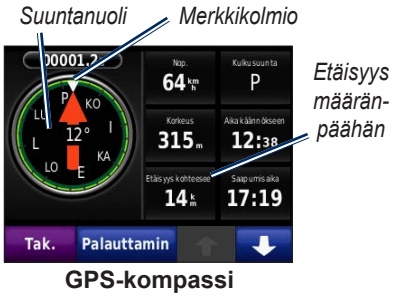

navigoitaessa poissa tieltä -reittiä

# Tiedostojen hallinta

zūmon sisäiseen muistiin tai microSDkortille voi tallentaa tiedostoja, kuten JPEG-kuvia ja GPX-reittitiedostoja.

HUOMAUTUS: zūmo ei toimi Windows<sup>®</sup> 95, 98, Me- eikä NT<sup>®</sup> -käyttöjärjestelmässä. Se ei toimi myöskään Mac<sup>®</sup> OS 10.3 -käyttöjärjestelmissä tai niitä vanhemmissa.

# Tuetut tiedostotyypit

- JPEG-, JPG-, PNG-, BMP- ja GIF-kuvatiedostot: katso sivua 23
- MapSourcen<sup>®</sup> kartat, reitit ja reittipisteet: katso sivua 43
- GPI Garmin POI Loaderin mukautetut kohdepistetiedostot: katso sivua 44

# Tiedostojen lataaminen

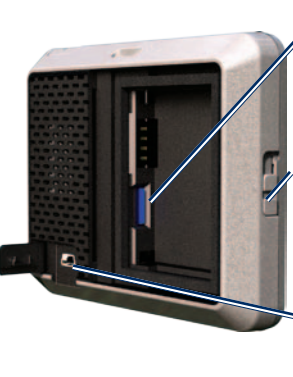

microSDkorttipaikka akun alla

Vapautuspainike: avaa akkulokero liu'uttamalla ylöspäin.

Mini-USBliitäntä suojuksen alla

#### MicroSD-kortin asettaminen laitteeseen (valinnainen)

- Avaa zūmon taustapuolella oleva akkulokero painamalla vivusta ja liu'uttamalla kansi auki.
- 2. Irrota akku.
- Aseta tai irrota kortti painamalla sitä sisäänpäin, kunnes se napsahtaa.
- 4. Aseta akku takaisin paikalleen.

5. Napsauta akkupaikan kansi kiinni.

### USB-kaapelin liittäminen

Kytke mini-USB-liitin zūmon taustapuolelle. Kytke kaapelin kookkaampi pää tietokoneen USB-porttiin.

zūmo ja microSD-kortti näkyvät Windows-tietokoneiden Resurssienhallinnassa siirrettävinä levyinä ja Mactietokoneissa liitettynä taltiona.

HUOMAUTUS: zūmo-asemat eivät ehkä näy kaikissa käyttöjärjestelmissä tai tietokoneissa, joissa on useita verkkoasemia. Lisätietoja asemien liittämisestä on käyttöjärjestelmän ohjeessa.

#### Tiedostojen siirtäminen zūmoon

Voit kopioida ja liittää tiedostoja tietokoneesta zūmon asemiin/taltioihin.

- 1. Etsi kopioitava tiedosto tietokoneesta.
- Valitse tiedosto ja valitse sitten Muokkaa > Kopioi.
- 3. Avaa Garmin-asema tai microSDkorttiasema/-taltio.
- Valitse Muokkaa > Liitä. Tiedosto näkyy zūmon muistin tai microSDkortin tiedostoluettelossa.

#### Muistikortin poistaminen ja USB-kaapelin irrottaminen

Kun olet siirtänyt tiedostot, valitse Windows-tietokoneessa ilmaisinalueella Poista laite turvallisesti S-kuvake tai vedä taltion symboli Mac-tietokoneessa **roskakoriin** . Irrota zūmo tietokoneesta.

# Valokuvien lataaminen navigointia varten

Voit ladata zūmoon tai microSD-kortille navigointia varten valokuvia, jotka sisältävät sijaintitietoja. Lisätietoja on osoitteessa http://connect.garmin .com/photos.

- 1. Liitä zūmo tietokoneeseen.
- Siirry osoitteeseen http://connect .garmin.com/photos ja kirjaudu.
- 3. Valitse valokuva.
- 4. Seuraa näytön ohjeita.

## Tiedostojen poistaminen

#### ILMOITUS

Jos et ole varma tiedoston käyttötarkoituksesta, älä poista sitä. zūmon muistissa on tärkeitä järjestelmätiedostoja, joita ei saa poistaa.

Liitä zūmo tietokoneeseen ja avaa zūmotai microSD-korttiasema/taltio. Korosta poistettava tiedosto ja paina tietokoneen **Delete**-näppäintä.

# Työkalut-valikon käyttäminen

Työkaluvalikko sisältää useita toimintoja, joista voi olla hyötyä matkalla. Pääset työkaluvalikkoon valitsemalla valikkosivulla **Työkalut**.

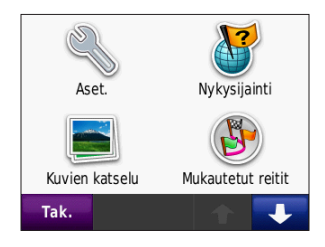

# Asetukset

Lisätietoja asetuksista on sivuilla 31–37.

# Nykysijainti

Valitsemalla **Nykysijainti** voit näyttää tietoja nykyisestä sijainnista. Tämä on hyödyllinen ominaisuus, jos joudut kertomaan sijaintisi esimerkiksi ensiapuhenkilökunnalle. Valitsemalla painikkeen oikealta voit näyttää kyseisen luokan lähimmät sijainnit. Voit tallentaa nykyisen sijainnin valitsemalla **Tallenna sijainti**.

# Ohje

Saat lisätietoja zūmon käyttämisestä valitsemalla **Ohje**.

# Kuvien katselu

Voit tarkastella zūmoon tai microSDkortille tallennettuja kuvia Kuvien katselu -ohjelmalla.

- 1. Valitse **Työkalut** > **Kuvien katselu**.
- 2. Kuvaa koskettamalla voit näyttää sen suurempana.
- 3. Voit näyttää kaikki kuvat koskettamalla nuolia.

#### Diaesityksen tarkasteleminen

Valitsemalla **Diaesitys** voit käynnistää diaesityksen eli näyttää jokaista kuvaa vuorotellen muutaman sekunnin ajan. Voit lopettaa diaesityksen koskettamalla jotakin näytön kohtaa.

#### Navigoiminen kuvan sijaintiin

Jos kuva sisältää sijaintitietoja, valitse **Info** > **Aja**. Näin voit luoda reitin kohteeseen. Lisätietoja kuvien lataamisesta zūmoon on sivulla 23.

## Mukautetut reitit

Lisätietoja mukautetuista reiteistä on sivulla 15.

## Omat tiedot

Tämän työkalun avulla voit hallita ja poistaa tallennettuja tietoja, kuten Suosikit-valikon tietoja. Jos olet siirtänyt reitin MapSourcesta, voit käyttää sitä zūmossa valitsemalla **Tuo** reitti tiedostosta.

# Maailmankello

- 1. Valitse Työkalut > Maailmankello.
- 2. Voit valita haluamasi kaupungin koskettamalla sen nimeä.
- 3. Anna kaupungin nimi ja valitse **Valmis**.
- 4. Valitse oikea kaupunki tarvittaessa.
- 5. Valitse Tallenna.
- Voit tarkastella karttaa koskettamalla Maailmankartta-kohtaa. Yöajan tunnit näkyvät varjostetulla alueella.
- Voit näyttää kellot uudelleen valitsemalla Maailmankello tai poistua valitsemalla Takaisin.

# Laskin

1. Valitse Työkalut > Laskin.

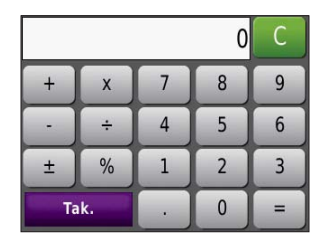

- 2. Anna laskutoimituksen ensimmäinen luku.
- 3. Kosketa toimintoa (÷, ×, tai +).
- 4. Anna laskutoimituksen toinen luku.
  - Valitsemalla . voit lisätä desimaalin.
  - Voit muuttaa luvun negatiiviseksi tai positiiviseksi koskettamalla ±-kohtaa.
  - Muuta luku prosenttiluvuksi (0,01) koskettamalla %-kohtaa.
  - Tyhjennä merkintä koskettamalla C-painiketta.
- 5. Kosketa =-kohtaa.

6. Aloita uusi laskutoimitus painamalla C-painiketta.

# Yksikkömuunnin

- 1. Valitse Työkalut > Yksikkömuunnin.
- 2. Valitse **Muunnos** ja paina **OK**-painiketta.
- 3. Kosketa muutettavaa mittayksikköä.
- 4. Valitse mittayksikkö ja kosketa **OK**-painiketta. Toista tarvittaessa.
- Kosketa tyhjää suorakulmiota ja anna arvo.
- Kosketa arvon antamisen jälkeen Valmis-painiketta. Yksikkö muunnetaan.
- Jos haluat tehdä uuden yksikkömuunnoksen, valitse Tyhjennä.

#### Valuuttakurssien päivittäminen

Voit päivittää valuuttakurssit manuaalisesti, jotta uusimmat tiedot ovat aina käytössä.

- 1. Valitse Työkalut > Yksikkömuunnin > Muunnos.
- 2. Valitse Valuutta ja OK.
- 3. Valitse valuuttapainikkeet ja päivitettävät valuutat.
- 4. Kosketa Päivitä-kohtaa.
- 5. Kosketa valuuttojen ruutuja ja määritä uudet kurssit.
- Valitsemalla Tallenna voit tallentaa uudet kurssit ja valitsemalla Palauta voit käyttää alkuperäisiä kursseja.

# Liikenne

Liikennetietoja voidaan tarkastella ainoastaan, jos zūmo on liitetty FM-liikennevastaanottimeen. Lisätietoja on sivuilla 28–30 ja osoitteessa www.garmin.com/traffic.

# FM-liikennevastaanottimen käyttäminen

HUOMAUTUS. liikennevastaanotin on ostettava erikseen

FM TMC (Traffic Message Channel, liikenneilmoituskanava) -liikennevastaanottimen avulla saat liikennetietoja, joita lähetetään FM-radiotietojärjestelmässä.

Liikennevastaanotin on integroitu ajoneuvon virtajohtoon.

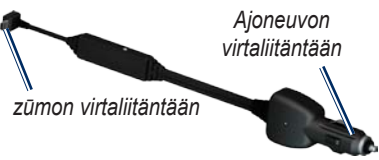

FM TMC -liikennevastaanotin

zūmo voi vastaanottaa liikenteen ruuhkatietoja, jos se on liitetty liikennevastaanottimeen ja ajoneuvon virtalähteeseen ja olet taajuusalueella. Lisätietoja on osoitteessa www.garmin com/traffic

HUOMAUTUS. Garmin ei vastaa liikennetietojen tarkkuudesta. Liikennevastaanotin vastaanottaa liikennepalveluntoimittajan signaalia ja näyttää tiedot zūmossa.

## Liikenne alueella

Kun liikennetietoja vastaanotetaan, liikennekuvake näkyy kartan oikeassa vläkulmassa. Liikennekuvakkeen väri vaihtuu sen mukaan, millaiset liikenneolosuhteet reitillä tai ajetulla tiellä on

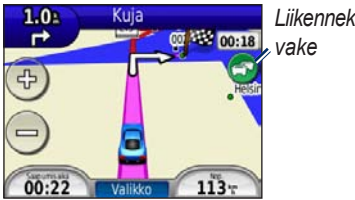

Liikenneku-

# Vakavuuden värikoodi

Liikennekuvakkeen väri osoittaa ruuhkan vakavuuden.

| Väri      | Kuvaus      | Merkitys                                                             |
|-----------|-------------|----------------------------------------------------------------------|
| Vihreä    | Ei vakava   | Liikenne sujuu<br>normaalisti.                                       |
| Keltainen | Keskivakava | Liikenne on<br>jonkin verran<br>ruuhkaista.                          |
| Punainen  | Vakava      | Liikenne<br>on erittäin<br>ruuhkaista<br>tai kokonaan<br>pysähtynyt. |
| Harmaa    | Ei tietoja  | Liikennetietoja<br>ei ole<br>päivitetty.                             |

# Liikenne reitillä

Reitin laskemisen aikana zūmo tarkkailee liikennettä ja optimoi reitin automaattisesti siten, että ajamiseen kuluu mahdollisimman vähän aikaa. Jos reitillä on vakava ruuhka navigoinnin aikana, zūmo laskee reitin automaattisesti uudelleen. Laite saattaa silti ohjata sinut liikenteen läpi, jos reitti on paras mahdollinen tai vaihtoehtoisia teitä ei ole.

Jos reitillä on vain lievää ruuhkaa, liikennekuvakkeessa näkyy välilehti, joka näyttää, kuinka paljon ruuhka on lisännyt matkustusaikaa. Aika on otettu jo huomioon arvioidussa saapumisajassa.

#### Liikenteen välttäminen reitillä manuaalisesti:

- 1. Kosketa kartassa liikennekuvaketta.
- 2. Valitse Liikenne reitillä.
- 3. Koskettamalla nuolia voit näyttää tarvittaessa reitin muut ruuhkat.
- 4. Voit välttää ruuhkan valitsemalla Vältä.

## Liikennekartan tarkasteleminen

Liikenne- ja ruuhkatiedot näkyvät liikennekartassa värikoodattuina.

1. Kosketa kartassa liikennekuvaketta.

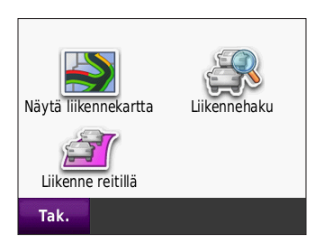

2. Voit tarkastella liikennetapahtumia kartalla valitsemalla Näytä liikennekartta.

Voit palata liikennekartasta tavalliseen karttaan koskettamalla liikennekuvaketta ja valitsemalla sitten **Näytä tavallinen** kartta.

# Ruuhkatietojen tarkasteleminen

- 1. Kosketa karttasivulla liikennekuvaketta.
- 2. Voit tarkastella ruuhkatietoluetteloa valitsemalla Liikennehaku.
- Voit tarkastella tietoja valitsemalla luettelosta haluamasi kohteen. Jos ruuhkia on useita, voit näyttää lisää ruuhkia koskettamalla nuolia.

# Liikennetilaukset

Lisätietoja liikennetilauksen lisäämisestä tai uusimisesta on sivulla 36.

# zūmon mukauttaminen

- 1. Valitse **Työkalut** > **Asetukset**.
- 2. Kosketa muutettavaa asetusta.
- Muuta asetusta valitsemalla asetuksen nimen kohdalla oleva painike.

HUOMAUTUS: Jotkin valikot ja asetukset vaihtelevat käyttötilan mukaan. Tarkista käyttötilan kuvake asetuksen kohdalta. Kaikki asetukset eivät ole käytettävissä kaikissa käyttötiloissa.

# Järjestelmän asetukset

Valitse Työkalut > Asetukset > Järjestelmä.

Käyttötila—optimoi reitit määrittämällä navigointitapa: Moottoripyöräily, Autokäyttö, Jalankulkija tai Pyöräily. Katso sivua 9.

Simuloitu GPS—simulaattoritilassa voit poistaa GPS-tilan käytöstä, simuloida navigointia ja/tai säästää akun virtaa.

Yksikkö—mittayksikön muuttaminen arvoksi Kilometrit tai Mailit.

Näppäimistöasett.—valitse haluamasi vaihtoehto.

- Vakiotila—aakkosellinen asettelu.
- Suuri—asettelu, jossa voit valita kerralla kahdeksasta kirjaimesta.

**Tietoja**—voit näyttää zūmon ohjelmistoversion, laitteen tunnuksen, ääniversion ja GPS-ohjelmistoversion. Tarvitset näitä tietoja järjestelmän ohjelmiston päivitykseen ja karttatietojen ostamiseen. Katso sivua 43.

**Palauta**—järjestelmän asetusten palauttaminen.

# Navigointiasetukset

Valitse Työkalut > Asetukset > Navigointi.

**Reittisuositus**—valitse reitin laskenta-asetus:

• Lyhyempi aika—laske reittejä, jotka ovat nopeita ajaa, vaikka etäisyys ei ehkä olekaan lyhyin.

zūmo 200 -käyttöopas

zūmon mukauttaminen

- Lyhyempi matka—laske reittejä, joiden pituus on lyhin mahdollinen, vaikka ajoaika ei ehkä olekaan lyhin mahdollinen.
- **Pois tieltä**—reittien laskeminen pisteestä pisteeseen poissa tieltä.

Vältettävät—valitse reittien vältettävät tietyypit tai tieolosuhteet.

**Uudelleenlaskenta**—valitse, laskeeko zūmo reitin uudelleen, kun poikkeat reitiltä.

- Autom.—laita laskee reitin automaattisesti uudelleen.
- Ei käytössä—uudelleenlaskennan poistaminen käytöstä.
- **Kehotteet**—ota käyttöön kehote, joka tulee näyttöön, kun poikkeat reitiltä.

**Palauta**—alkuperäisten navigointiasetusten palauttaminen.

#### Näyttöasetukset Valitse Työkalut > Asetukset > Näyttö.

Väritila—valitsemalla Päivätila voit ottaa käyttöön vaalean taustan, Yötila tumman taustan ja valitsemalla Autom. voit vaihtaa vaaleaa ja mustaa taustaa automaattisesti.

**Kuvaotos**—kuvaotostilan ottaminen käyttöön. Voit ottaa kuvaotoksen valitsemalla 💽. Kuva tallennetaan bittikarttana zūmo-aseman screenshotskansioon.

**Kirkkaus**—säädä taustan kirkkautta. Taustan kirkkauden vähentäminen lisää akun käyttöaikaa.

**Palauta**—alkuperäisten näyttöasetusten palauttaminen.

## Polttoaineseurannan ottaminen käyttöön

Jos zūmo on liitetty moottoripyöräkiinnitykseen, laitteen voi määrittää hälyttämään, kun polttoaine on vähissä.

# Valitse Työkalut > Asetukset > Bensamittari.

**Polttoaineseuranta**—valitse **Käytössä**. Bensamittari näkyy kartassa kompassin alapuolella.

Matka tankillisella—määritä matka, jonka moottoripyörällä voi ajaa yhdellä tankillisella.

**Polttoaine vähissä**—valitse, milloin haluat ilmoituksen, että polttoaine on vähissä.

# Polttoainehälytyksen käyttäminen

Kun polttoaine on niin vähissä, että laite näyttää polttoaine vähissä -hälytyksen, karttaan ilmestyy punainen polttoainepumppukuvake. Koskettamalla kuvaketta voit näyttää lähimpien huoltoasemien luettelon.

## Aika-asetukset

Valitse Työkalut > Asetukset > Aika.

Ajan esitys—valitse 12 tai 24 tunnin järjestelmä tai UTC-aika.

Nykyinen aika—+- ja --painikkeella voit asettaa ajan 15 minuutin tarkkuudella. Kun valitset Autom., zūmo asettaa ajan automaattisesti vastaanottaessaan satelliittisignaaleja.

**Palauta**—alkuperäisten aika-asetusten palauttaminen.

# Kieliasetukset

Valitse Työkalut > Asetukset > Kieli.

Ääni-valitse äänikehotteiden kieli.

**Teksti**—muuttaa kaiken näytössä olevan tekstin valitun kieliseksi. Tekstin vaihtaminen ei vaihda käyttäjän antamien tietojen tai karttatietojen (kuten kadunnimet) kieltä. Näppäimistö—valitse näppäimistö valitulle kielelle. Voit muuttaa näppäimistön kielitilan kaikista näppäimistöistä painamalla Tila-painiketta.

**Palauta**—alkuperäisten kieliasetusten palauttaminen.

### Kartta-asetukset

Valitse Työkalut > Asetukset > Kartta.

**Kartan yks.k.**—voit säätää kartan yksityiskohtaisuutta. Mitä enemmän yksityiskohtia näytetään, sitä hitaammin kartta piirtyy uudelleen.

Kartan es.tapa—valitse kartan perspektiivi.

- Jälki ylös—voit tarkastella karttaa kaksiulotteisena ajosuunta ylöspäin.
- **Pohjoinen ylös**—voit tarkastella karttaa kaksiulotteisena pohjoinen ylöspäin.
- 3D-näkymä—voit tarkastella karttaa kolmiulotteisena ajosuunta ylöspäin.

Kartan autoz.—voit poistaa automaattisen zoomauksen käytöstä valitsemalla Ei käytössä.

Ajoneuvo—valitsemalla Vaihda voit vaihtaa kuvakkeen, joka osoittaa sijainnin kartassa. Valitse haluamasi kuvake ja sen jälkeen OK. Voit ladata lisää ajoneuvokuvakkeita osoitteesta www.garmin.com/vehicles.

Matkaloki—näytä tai piilota matkalokit. Tyhjennä matkalokit valitsemalla Työkalut > Omat tiedot > Tyhjennä matkaloki.

**Kart.info**—voit tarkastella zūmoon tallennettuja karttoja ja niiden versiotietoja. Voit ottaa kartan käyttöön valitsemalla sen.

**Palauta**—alkuperäisten kartta-asetusten palauttaminen.

#### Ajoneuvon asetukset Valitse Työkalut > Asetukset >

Ajoneuvon valinta.

Valitse haluamasi kuvake ja sen jälkeen **OK**.

Voit ladata lisää ajoneuvokuvakkeita osoitteesta www.garmin.com/vehicles.

## Bluetooth-asetukset

Valitse Työkalut > Asetukset > Bluetooth.

Yhteydet—valitsemalla painikkeen voit muodostaa pariliitoksen Bluetooth-kuulokkeeseen tai tarkastella käytettävissä olevien laitteiden luetteloa. Voit katkaista kuulokkeen yhteyden valitsemalla Hylkää. Valitsemalla Poista voit poistaa kuulokkeen zūmon muistista.

**Bluetooth**—Bluetooth-osan ottaminen käyttöön. Voit estää kuuloketta muodostamasta yhteyttä automaattisesti valitsemalla **Poista käytöstä**. **Palauta**—alkuperäisten Bluetoothasetusten palauttaminen. Palauttaminen ei poista pariliitostietoja.

### Sijaintimuotoasetukset Valitse Työkalut > Asetukset >

Sijaintimuoto.

Muoto-valitse sijaintimuoto.

Datum-karttadatumin valitseminen.

# Suojausasetukset

Valitse Työkalut > Asetukset > Suojaus.

Garmin Lock—voit lukita zūmon ottamalla Garmin Lock<sup>™</sup> -lukituksen käyttöön. Anna nelinumeroinen PINkoodi ja määritä turvapaikka. Lisätietoja on sivulla 39.

**Turvallisuustila**—voit ottaa turvallisuus tilan käyttöön tai poistaa sen käytöstä. Kun ajoneuvo on liikkeessä, turvallisuustila poistaa käytöstä kaikki laitteen toiminnot, jotka edellyttävät käyttäjän toimia ja saattaisivat häiritä ajamista. **Palauta**—alkuperäisten turva-asetusten palauttaminen.

HUOMAUTUS: suojausasetusten palauttaminen ei poista Garmin Lock -PIN-koodia tai turvasijaintia.

## Liikennetilaustiedot

Liikennetietoja voidaan tarkastella ainoastaan, jos käytössä on lisävarusteena saatava FMliikennevastaanotin. Valitse **Työkalut > Asetukset > Liikenne**.

HUOMAUTUS: Jos liikennevastaanotin sisältää koetilauksen, sitä ei tarvitse aktivoida. Tällöin käyttäjän ei tarvitse ostaa tilausta ennen koetilauksen päättymistä.

### Pohjois-Amerikan asetukset

FM-liikennetilaukset ja niiden päättymispäivät näkyvät luettelossa. Voit lisätä tilauksen valitsemalla Lisää.

#### Euroopan asetukset

Autom.—voit käyttää alueen parasta palveluntarjoajaa. Voit myös valita jonkin tietyn palveluntarjoajan.

**Haku**—voit hakea lisää TMC-liikennepalveluntarjoajia. Jos haluat pidentää hakuaikaa, tyhjennä palveluntarjoajataulukko valitsemalla **Kyllä**.

**Tilaukset**—FM-liikennetilausten ja niiden päättymispäivien näyttäminen. Voit lisätä tilauksen valitsemalla **Lisää**.

### Tilauksen lisääminen

Voit hankkia lisää tilauksia tai jatkaa tilausta, jos tilaus päättyy. Siirry osoitteeseen www.garmin.com/fmtraffic.

HUOMAUTUS: FM-liikennevastaanottimen mukana mahdollisesti toimitettua tilausta ei tarvitse aktivoida. Tilaus aktivoituu automaattisesti, kun zūmo on löytänyt satelliittisignaaleja ja vastaanottaa palveluntarjoajan liikennesignaaleja.

- 1. Valitse valikkosivulla Työkalut > Asetukset > Liikenne.
- Jos laitetta käytetään Pohjois-Amerikassa, valitse Lisää. Jos laitetta käytetään muualla kuin Pohjois-Amerikassa, valitse Tilaukset > Lisää.
- 3. Kirjoita liikennevastaanottimen tunnus muistiin.
- 4. Osoitteessa www.garmin.com /fmtraffic voit hankkia tilauksen ja 25-merkkisen koodin.
- Valitse zūmossa Seuraava, anna koodi ja valitse Valmis.

Liikennetilauskoodia ei voi käyttää uudelleen. Palvelun jokaisen uusimiskerran yhteydessä on hankittava uusi koodi. Jos omistat useita liikennevastaanottimia, kullekin laitteelle on hankittava oma koodi.

# Kaikkien asetusten palauttaminen

- 1. Valitse **Työkalut** > **Asetukset**.
- 2. Valitse Palauta.
- 3. Valitse Kyllä.

# Liite

## zūmon rekisteröiminen

Rekisteröi zūmo osoitteessa http://my.garmin.com. Lisätietoja zūmon liittämisestä tietokoneeseen on sivulla 21.

- Liitä zūmo tietokoneeseen. Näyttöön tulee ilmoitus myGarmin Agentin<sup>™</sup> (valinnainen) asentamisesta.
- 2. Asenna myGarmin Agent ja rekisteröi zūmo näytön ohjeiden mukaisesti.

Kun olet rekisteröinyt zūmon, voit tilata Garminin verkkopalveluja.

## zūmon huoltaminen

zūmo sisältää herkkiä sähköisiä osia, jotka voivat vahingoittua kovista iskuista tai kovasta tärinästä. Vältä zūmon pudottamista ja käyttämistä ympäristöissä, joissa laite voi altistua iskuille ja/tai tärinälle.

# Laitteen puhdistaminen

zūmo on valmistettu erittäin laadukkaista materiaaleista, eikä se vaadi muuta kunnossapitoa kuin puhdistamista. Puhdista laitteen kotelo (ei kosketusnäyttöä) miedolla puhdistusnesteellä kostutetulla liinalla ja kuivaa laite. Älä käytä kemiallisia puhdistusaineita ja liuottimia, jotka voivat vahingoittaa muoviosia.

#### Kosketusnäytön puhdistaminen

Puhdista kosketusnäyttö pehmeällä, puhtaalla nukkaamattomalla liinalla. Käytä tarvittaessa vettä, isopropyylialkoholia tai silmälasien puhdistusainetta. Kostuta liina nesteellä ja pyyhi kosketusnäyttö varovasti.

#### zūmon suojaaminen

- Älä säilytä zūmoa erittäin kuumissa tai kylmissä paikoissa, koska laite saattaa vahingoittua pysyvästi.
- Vaikka kosketusnäyttöä voidaan käyttää kämmentietokoneen kosketuskynällä, älä koskaan tee niin ajamisen aikana.
- Älä koskaan käytä kosketusnäyttöä kovalla tai terävällä esineellä, sillä se voi vahingoittaa näyttöä.

#### Varkauksien välttäminen

- Voit estää varkauksia irrottamalla laitteen ja sen telineen ja säilyttämällä niitä poissa näkyvistä, kun et käytä laitetta. Pyyhi imukupin jälki tuulilasista.
- Älä säilytä laitetta hansikaslokerossa.
- Rekisteröi laite osoitteessa http://my.garmin.com.
- Käytä Garmin Lock<sup>™</sup> -toimintoa.

# zūmon lukitseminen

Garmin Lock on suojausjärjestelmä, joka lukitsee zūmon. Anna PIN-koodi tai aja turvapaikkaan aina, kun kytket virran zūmoon.

- 1. Valitse Työkalut > Asetukset > Suojaus.
- 2. Kosketa Garmin Lock -kohdan alapuolella olevaa painiketta.
- Anna nelinumeroinen PIN-koodi ja aja turvapaikkaan.

### Mikä on turvapaikka?

Turvapaikka on paikka, johon palaat usein, kuten kotisi. Jos zūmo vastaanottaa satelliittisignaaleja ja olet turvapaikassa, PIN-koodia ei tarvitse antaa.

HUOMAUTUS: Jos unohdat PINkoodin ja turvapaikan, lähetä zūmo Garminille avattavaksi. Laitteen mukana on myös lähetettävä kelvolliset tuotteen rekisteröintitiedot tai ostotodistus.

# Näytön kalibroiminen

Jos kosketusnäyttö ei toimi oikein, kalibroi se.

- 1. Katkaise zūmosta virta.
- 2. Paina kosketusnäytön vasenta yläkulmaa.
- Pidä sormi kiinni kosketusnäytössä ja kytke virta zūmoon. Pidä sormi näytön päällä vielä noin 30 sekunnin ajan, kunnes kalibrointinäyttö avautuu (valkoinen näyttö ja Kosketa pistettä -teksti).
- 4. Seuraa näytön ohjeita.

## zūmon nollaaminen

Jos zūmo lakkaa toimimasta, katkaise zūmosta virta ja kytke se uudelleen. Jos tämä ei auta, pidä O-painiketta painettuna 10 sekunnin ajan. zūmon pitäisi nyt toimia normaalisti. Voit lisäksi poistaa akun ja asettaa sen uudelleen paikalleen.

# Ohjelmiston päivittäminen

Jotta voit liittää zūmon tietokoneeseen, käytössäsi on oltava valinnainen mini-USB-kaapeli. Lisätietoja lisävarusteista on osoitteessa http://buy.garmin.com ja www.garmin.com/extras. Voit myös ottaa yhteyden Garmin-jälleenmyyjään.

- Liitä zūmo tietokoneeseen mini-USB-kaapelilla. Automaattinen toisto -valikko avautuu.
- Avaa myGarmin Agent -lataussivu kaksoisnapsauttamalla ▲-kuvaketta. Jos Automaattinen toisto -valikko ei avaudu tai käytät Mac-tietokonetta, siirry osoitteeseen www.garmin.com/agent.
- 3. Seuraa näytön ohjeita.

Kun olet asentanut myGarmin Agentin, saat kehotteen avata Työpöytä, kun liität zūmon tietokoneeseen. Työpöytä tarkistaa zūmon ohjelmiston ja näyttää lisätietoja zūmosta.

## Käyttäjätietojen poistaminen

#### ILMOITUS

Tämä poistaa kaikki käyttäjän antamat tiedot.

- 1. Katkaise zūmosta virta.
- 2. Paina kosketusnäytön oikeaa alakulmaa.
- Pidä sormi kiinni kosketusnäytössä ja kytke virta zūmoon. Pidä sormi paikallaan, kunnes ilmoitus tulee näyttöön.
- Poista kaikki käyttäjätiedot valitsemalla Kyllä.

Kaikki alkuperäiset asetukset palautetaan. Kaikki tallentamasi kohteet poistetaan.

## Paristojen tiedot

zūmossa on vaihdettava litiumioniakku. Älä jätä zūmoa suoraan auringonpaisteeseen tai kuumaan paikkaan pitkäksi ajaksi. Näin varmistat akun mahdollisimman pitkän käyttöiän. Valikkosivun kulmassa oleva akkukuvake www osoittaa zūmon akun tilan. Voit parantaa tilan tarkkuutta tyhjentämällä akun aina kokonaan ja lataamalla sen uudelleen.

## zūmon akun vaihtaminen

Jos zūmon akku tarvitsee vaihtaa, käytä Garmin-litiumioniakkua (010-11143-00). Voit ostaa vaihtoakun osoitteessa http://buy.garmin.com. Akku on hävitettävä paikallisten säännösten mukaisesti.

## Sulakkeen vaihtaminen

#### ILMOITUS

Kun vaihdat sulaketta, älä hävitä pieniä osia ja varmista, että kiinnität ne takaisin paikoilleen. Ajoneuvon virtajohto ei toimi oikein, jos se on koottu väärin.

Jos laite ei lataannu ajoneuvossa, ajoneuvosovittimen kärjessä oleva sulake on ehkä vaihdettava.

- Paina hopeoitu kärki alas kolikolla ja käännä kolikkoa neljäsosakierros vastapäivään.
- 2. Irrota kärkiosa, hopeoitu kärki ja sulake.
- Asenna saman kokoinen 1 A:n pikasulake.
- Varmista, että hopeoitu kärki on kärkiosassa. Kiinnitä kärkiosa takaisin kolikon avulla.

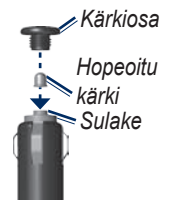

# Kiinnittäminen kojelautaan

#### ILMOITUS

Kiinnitysliiman irrottaminen on erittäin hankalaa asennuksen jälkeen.

Laitteen mukana toimitetulla kiinnityslevyllä voit kiinnittää laitteen kojelautaan noudattaaksesi tiettyjen osavaltioiden säädöksiä.

- 1. Puhdista ja kuivaa kojelauta kiinnityslevyn kiinnityskohdasta.
- 2. Irrota suojus levyn alapinnan tarrapinnasta.
- 3. Aseta levy kojelautaan.
- 4. Irrota kirkas muovisuojus levyn yläpinnasta.
- Aseta imukuppiteline levyn päälle. Käännä vipua alaspäin (levyä kohti).

# Lisäkartat

Voit ostaa MapSource-karttatietoja Garminilta ja ladata kartat zūmon sisäiseen muistiin tai valinnaiselle microSD-kortille.

Voit tarkistaa zūmoon ladattujen karttojen version avaamalla valikkosivun. Valitse **Työkalut** > **Asetukset** > **Kartta** > **Kart.info.** Tarkista osoitteesta www.garmin .com/unlock/update.jsp, onko karttaohjelmistoon saatavissa päivitys. Lisäkarttojen käyttöönottoa varten tarvitaan laitetunnus (katso sinua 31)

tarvitaan laitetunnus (katso sivua 31) ja sarjanumero (akun alla).

Lisätietoja on MapSource-ohjeessa.

# Ekstrat ja lisävarusteet

Lisätietoja lisävarusteista on osoitteessa http://buy.garmin.com ja www.garmin .com/extras. Voit myös ottaa yhteyden Garmin-jälleenmyyjään.

### Valvontakamerat

#### ILMOITUS

Tarkista paikalliset lait ja säädökset, ennen kuin käytät näitä ominaisuuksia. Garmin ei vastaa mukautetun kohdepisteen tai valvontakameratietokannan tarkkuudesta tai niiden käyttämisen seurauksista.

Joidenkin paikkojen yhteydessä on saatavissa valvontakameratietoja. Tarkista saatavuus osoitteessa http:// my.garmin.com. zūmo sisältää satojen valvontakameroiden sijainnit. zūmo hälyttää, kun olet lähestymässä valvontakameraa. Lisäksi se saattaa varoittaa ylinopeudesta. Tiedot päivitetään vähintään kerran viikossa, joten viimeisimmät tiedot ovat aina käytettävissä.

Voit ostaa uuden alueen tiedot tai laajentaa aikaisempaa tilausta milloin tahansa. Kunkin alueen tiedot vanhenevat eri aikana.

#### Mukautetut kohdepisteet

POI Loaderilla voit ladata mukautettuja kohdepisteitä zūmoon. Mukautettujen kohdepisteiden (POI) tietokantoja voi hankkia useilta yrityksiltä internetissä. Jotkin mukautetut tietokannat sisältävät tietoja esimerkiksi valvontakameroista ja koulualueista.

Siirry osoitteeseen www.garmin .com/extras ja asenna POI Loader tietokoneeseen napsauttamalla **POI** Loader -kohtaa. Lisätietoja on POI Loader -ohjelman ohjetiedostossa. Avaa ohjetiedosto painamalla **F1**-painiketta.

Voit tarkastella mukautettuja kohdepisteitä valitsemalla **Minne?** > **Ekstrat** > **Mukautetut POI:t**. Voit muuttaa läheisyyspisteasetuksia valitsemalla **Työkalut** > **Asetukset** > **Läheisyyspist.** > **Läheisyyshälytykset**.

Jos haluat poistaa mukautetut kohdepisteet zūmosta, liitä zūmo tietokoneeseen. Avaa zūmo-aseman tai microSD-korttiaseman kansio **Garmin poi**. Poista **poi.gpi**-niminen tiedosto.

# nüMaps Guarantee<sup>™</sup>

Saat yhden maksuttoman karttapäivityksen (mikäli saatavilla) rekisteröimällä laitteen osoitteessa http://my.garmin.com 60 päivän kuluessa siitä, kun olet ensimmäisen kerran muodostanut satelliittiyhteyden ja käyttänyt laitetta ajon aikana. Et saa maksutonta karttapäivitystä, jos rekisteröit laitteen puhelimitse tai odotat yli 60 päivää sen jälkeen, kun laite on hakenut ensimmäisen kerran satelliitteja ajon aikana. Lisätietoja on osoitteessa www.garmin.com/numaps.

## nüMaps Lifetime<sup>™</sup>

Kertamaksulla voit saada enintään neljä karttapäivitystä vuodessa laitteen koko käyttöiän ajan. Lisätietoja on osoitteessa www.garmin.com.

## Tietoja GPS-satelliittisignaaleista

zūmo tarvitsee toimiakseen GPS (Global Positioning System) -satelliittisignaaleja. zūmo ei ehkä pysty hakemaan satelliitteja, jos olet sisätiloissa, korkeiden rakennusten tai puiden lähettyvillä tai pysäköintihallissa. Käytä zūmoa aukealla paikalla, jossa ei ole korkeita esteitä.

Lisätietoja GPS-järjestelmästä on osoitteessa www.garmin.com/aboutGPS.

# Yhteydenotto Garminiin

Ota yhteys Garminin tuotetukeen, jos sinulla on kysyttävää. Yhdysvallat: www.garmin.com/support tai puhelin: (913) 397-8200 tai (800) 800-1020.

Iso-Britannia (Garmin Europe Ltd.), puhelin: 0808 2380000.

Eurooppa: osoitteessa www.garmin.com /support voit tarkistaa maakohtaiset tukitiedot valitsemalla **Contact Support**. Vastaavasti voit soittaa numeroon +44 (0) 870.8501241 (Garmin Europe Ltd.).

# Ohjelmiston käyttöoikeussopimus

KÄYTTÄMÄLLÄ zūmoa HYVÄKSYT SEURAAVAN OHJELMISTON KÄYTTÖOIKEUSSOPIMUKSEN EHDOT. LUE TÄMÄ SOPIMUS HUOLELLISESTI.

Garmin myöntää käyttäjälle rajallisen käyttöoikeuden tämän laitteen kiinteään ohjelmistoon (Ohjelmisto) suoritettavassa binaarimuodossa tuotteen normaalin käytön yhteydessä. Ohjelmiston nimi sekä omistus- ja immateriaalioikeudet säilyvät Garminilla.

Käyttäjä hyväksyy, että ohjelmisto on Garminin omaisuutta ja Yhdysvaltain sekä kansainvälisten tekijänoikeuslakien ja -sopimusten suojaama. Lisäksi käyttäjä hyväksyy, että ohjelmiston rakenne, järjestys ja lähdekoodi sisältää Garminin arvokkaita liikesalaisuuksia, ja lähdekoodimuotoinen ohjelmisto pysyy Garminin arvokkaana liikesalaisuutena. Käyttäjä lupaa, ettei pura, muuta, käännä takaisin tai muunna ohjelmistoa tai mitään sen osaa ihmisen luettavaan muotoon tai luo sen perusteella johdannaisteoksia. Käyttäjä myöntyy siihen, että ei vie tai jälleenvie ohjelmistoa mihinkään maahan Yhdysvaltojen vienninvalvontalakien vastaisesti.

## Tekniset tiedot

Mitat: L×K×S: 106,9 × 85,1 × 22,9 mm (4,21 × 3,35 × 0,90 tuumaa) Paino: 215,5 g (7,6 unssia) Näyttö: L×K: 72,0 × 54,0 mm (2,8 × 2,1 tuumaa), 320 × 240 kuvapistettä, 64 000 väriä, kirkas, 18-bittinen LCD-näyttö, valkoinen taustavalo, kosketusnäyttö

Kotelo: Vesitiivis IPX7

#### Käyttölämpötila:

-20–55 °C (-4–131 °F)

#### Latauslämpötila:

- 0–40 °C (32–104 °F)
- **Tiedon tallennus**: sisäinen muisti ja valinnainen, irrotettava microSDkortti. Tallennetut tiedot säilyvät laitteessa.
- **Tietokoneliitäntä**: täysinopeuksinen (12 Mb) USB 2.0 -massamuisti, Plug and Play -tekniikka

zūmo 200 -käyttöopas

Latausaika: noin 4 tuntia Virrantulo: ajoneuvon virtalähde toimii laitteen mukana toimitettavan virtajohdon avulla Käytössä: enintään 5 W. Akunkesto: enintään 8 tuntia Akun tyyppi: vaihdettava, ladattava litiumioniakku zūmon vaihtoakku. Garminin litiumioniakku 010-11143-00 GPS-vastaanotin: herkkä, WAAS-valmius Hakuajat\*: Lämmin: <1 s

Kylmä: <38 s Tehdasnollaus: <45 s

\*Keskimäärin, kun vastaanotin on paikallaan ja taivas on kirkas

## Vianmääritys

| Ongelma/kysymys                              | Ratkaisu/vastaus                                                                                                    |
|----------------------------------------------|----------------------------------------------------------------------------------------------------|
| zūmo ei vastaanota<br>satelliittisignaaleja. | Vie zūmo ulos pysäköintihallista ja pois korkeiden rakennusten tai puiden läheltä. Pysy paikallasi muutaman minuutin ajan.                                                                                                    |
| Imukuppi ei pysy<br>tuulilasissa.            | Puhdista imukuppi ja tuulilasi alkoholilla. Kuivaa puhtaalla, kuivalla kankaalla. Kiinnitä imukuppi sivua 3 ohjeiden mukaan.                                                                                                    |
| zūmo ei lataudu<br>ajoneuvossa.              | Tarkista ajoneuvon virtajohdon sulake (katso sivua 42).<br>Varmista, että ajoneuvo on käynnissä ja antaa virtaa<br>virtalähteeseen.<br>zūmon voi ladata vain 0–40 °C:n (32–104 °F) lämpötilassa. Jos<br>zūmo on paikassa, jossa se altistuu suoralle auringonvalolle tai<br>kuumuudelle, sen akku ei lataudu. |
| Akku ei pysy ladattuna<br>kovin kauan.       | Voit maksimoida latausten välisen ajan sammuttamalla<br>taustavalon. Valitse <b>Työkalut &gt; Asetukset &gt; Näyttö &gt; Kirkkaus</b> .<br>Jotta akun varaus ei häviä, irrota se, kun zūmo ei ole käytössä.                                                                                                   |
| Akun varaustila ei näy<br>oikein.            | Anna varauksen tyhjentyä täysin ja lataa akku sitten kokonaan keskeytyksittä.                                                                                                    |
| Miten voin poistaa kaikki<br>käyttäjätiedot? | Pidä sormea zūmon näytön oikeassa alakulmassa käynnistyksen<br>aikana. Pidä sormi paikallaan, kunnes ilmoitus tulee näyttöön.<br>Poista kaikki käyttäjätiedot valitsemalla <b>Kyllä</b> .                                                                                                    |
| zūmo on lukittunut / ei<br>vastaa.           | Jos zūmo lakkaa toimimasta, katkaise zūmosta virta ja kytke<br>se uudelleen. Jos tämä ei auta, pidä O-painiketta painettuna<br>10 sekunnin ajan. zūmon pitäisi nyt toimia normaalisti. Voit<br>myös poistaa akun ja asettaa sen paikalleen uudelleen.                                                         |

| Ongelma/kysymys                                                                           | Ratkaisu/vastaus                                                                                                    |
|-------------------------------------------------------------------------------------------|----------------------------------------------------------------------------------------------------|
| Kosketusnäyttö ei vastaa<br>kosketukseen oikein.                                          | Kalibroi kosketusnäyttö sivua 40 ohjeiden mukaan.                                                                                                    |
| Mistä tiedän, että zūmo on<br>USB-massamuistitilassa?                                     | Kun zūmo on USB-massamuistitilassa, näytössä on<br>tietokoneeseen liitetyn zūmon kuvake. Lisäksi <b>Oma</b><br>tietokone -kohdassa näkyy kaksi uutta siirrettävää levyä.                                                                                                    |
| Tietokone ei havaitse<br>zūmoa.                                                           | <ol> <li>Irrota mini-USB-kaapeli tietokoneesta.</li> <li>Katkaise zūmosta virta.</li> <li>Liitä mini-USB-kaapeli tietokoneen USB-porttiin ja zūmoon.<br/>zūmo käynnistyy automaattisesti USB-massamuistitilassa.<br/>Varmista, että zūmo on liitetty USB-porttiin eikä USB-<br/>keskittimeen.</li> </ol>                                                                                                    |
| Asemaluettelossa ei näy<br>uusia siirrettäviä levyjä.                                     | Jos tietokoneeseen on yhdistetty useita verkkoasemia,<br>Windows ei välttämättä pysty määrittämään zūmo-asemien<br>tunnuskirjaimia. Lisätietoja asemien liittämisestä on<br>käyttöjärjestelmän ohjeessa.                                                                                                    |
| Miten etsin ravintoloita<br>sellaisen hotellin läheltä,<br>jossa aion yöpyä<br>myöhemmin? | <ol> <li>Valitse Minne? &gt; Lähellä &gt; Toisesta kaupungista<br/>(ja anna kohde).</li> <li>Etsi hotelli ja valitse Aja.</li> <li>Valitse Valikko &gt; Minne? &gt; Lähellä &gt; Määränpää.</li> <li>Etsi ravintoloita. Lähinnä hotellia sijaitsevat ravintolat näkyvät<br/>luettelossa ensimmäisinä.</li> <li>Voit käyttää myös GPS-simulaattoria (Työkalut &gt; Asetukset &gt;<br/>Järjestelmä).</li> </ol> |

# Hakemisto

#### A

äänen kielet 33 äänenvoimakkuus 9 aika-asetukset 33 aikavyöhykkeet 33 Aja -sivu 11 ajo-ohjeet 19 ajoneuvokuvake 34 ajotietokone 19 akku 41, 48 asentaminen 2 tila 8 vaihtaminen zūmoon 41 asetukset 31–37

#### В

Bluetooth-tekniikka asetukset 35 kuulokkeet 8 pariliitos 8

#### D

diakriittiset merkit 13

#### Ε

ekstrat 15, 43-45

#### F

FM-liikennevastaanotin 28-30

#### G

Garmin Lock 35, 39 geokätkentä 16 GPS 8 asetukset 31 tietoja GPS-signaaleista 45

#### Н

hälytykset valvontakamera 43

#### J

järjestelmäasetukset 31

#### Κ

käännösluettelo 19 kaksi-, kolmiulotteinen karttanäkymä 34 kartan selaaminen 17 kartta 18 asetukset 34 Kart.info-painike 34 liikenne 30 lisääminen 43 mukauttaminen 34 päivittäminen 43 selaaminen 17 siirtäminen 17 tarkasteleminen 34 versio 34 yksityiskohtien määrä 34

zoomaaminen 17 käyttäjätiedot, poistaminen 41 käyttötila 8, 9, 31 kieliasetukset 33 kiertotiet 11 kiinnittäminen kojelautaan 42 tuulilasiin 3, 48 kirkkaus 32 kohdepisteet 10 mukautetut 44 kompassi 20 koordinaatit 16 kosketusnäyttö asetukset 32 kalibroiminen 40, 49 puhdistaminen 38 kotisijainti 12 koulualuetietokanta 44 kuvat 24 typit 21

#### L

laitteen tunnus 31 laskin 26 liikenne 27, 28–30 tilausten lisääminen 36 lisäkartat 43 lisävarusteet 43, 44 litiumioniakku 41, 47

zūmo 200 -käyttöopas

#### 50

#### Hakemisto

#### M

maailmankello 25 määrittäminen 6 maksiminopeus, nollaaminen 33 MapSource 43 matkaloki 34 matkatiedot, nollaaminen 19 microSD-kortti 21, 47 Minne? 12 mitat, muuntaminen 26 mutautetut kohdepisteet 44 mukautetut reitit 15

#### Ν

näppäimistö 13 asettelut 31 kielitila 13, 34 navigointi asetukset 31 tila 31 näyttö kirkkaus 32 kuvaotokset 32 näyttönäppäimistö 13 nimien kirjoittaminen 10, 13 nollaaminen kaikkien käyttäjätietojen poistaminen 41 matkatiedot 19 zūmo 40 nykyinen sijainti, tallentaminen 14 Nykysijainti 24

#### 0

Ohje 24 ohjelmisto käyttöoikeussopimus 46 päivittäminen 40 versio 31 Omat tiedot 25 osoitteet 12

#### Ρ

paikkojen etsiminen hiljattain tehdyt valinnat 14 kartan käyttäminen 17 kirjoita nimi 10 kompassin käyttäminen 20 koordinaateilla 16 koti 12 nimellä 13 osoitteella 12 Suosikit 14

tallennetut paikat (suosikit) 14 toisen paikan lähellä 10, 17 TracBackin kävttäminen 17 päivittäminen kartat 43 ohielmisto 40 palaaminen kotiin 12 PIN Garmin Lock 39 POLLoader 44 poistaminen kaikki käyttäjätiedot 41 merkki 13 mukautetut kohdepisteet 44 tiedostot 23 vasta lövdettyjen luettelo 14 pois tieltä, reititys 20, 32 polttoaineseuranta 33

#### R

reitin simuloiminen 31 reitit 15 asetukset 31 kartassa 18 kiertotiet 11 liikenne 29 mukautetut 15 pois tieltä 20, 32 simuloiminen 31 tuominen 25 yhden pysähdyksen lisääminen 11 rekisteröiminen 39

#### S

satelliittisignaalit 7, 45 seuraava käännös 19 sijaintimuodot 35 sulake, vaihtaminen 42 suojaus asetukset 35 sijainti 39 Suosikit 14

#### T

tallentaminen löydetyt paikat 14 nykyinen sijainti 14, 17, 24 taustaväri 32 tekniset tiedot 47 tekstin kielet 34 tiedostojen siirtäminen 21–23 tiedostot 21–23 hallinta 21–23 poistaminen 23 siirtäminen 21–23 tuetut tyypit 21 tietokoneliitäntä 22 tilaukset, liikenne 36 TracBack 17 Travel Guide 43 tuetut tiedostotyypit 21 turvallisuustila 35 työkalut 24–27

#### U

USB 1, 22, 49 massamuistitila 21–23 poistaminen 22

#### V

valikkosivu 8 valokuvanavigointi 15 valokuvien lataaminen 23 välttäminen tietyypit 32 varkaus 39 valvontakameratietokanta 43 vianmääritys 48 viimeksi löydetyt paikat 14

#### W

WebUpdater 40

#### Υ

yksikkömuunnin 26 yksityiskohtainen reitti 19

#### Ζ

zoomaaminen 17 zūmo kotelo 1 puhdistaminen 38 teline 3, 42 zūmon huoltaminen 38 zūmon lataaminen 48 zūmon mukauttaminen 31–37 zūmon säilyttäminen 39

Garmin-tuotteidesi koko käyttöiän ajan voit ladata uusimmat ilmaiset ohjelmistopäivitykset (karttatietoja lukuun ottamatta) Garminin sivustosta osoitteesta www.garmin.com.

# GARMIN.

© 2010-2011 Garmin Ltd. tai sen tytäryhtiöt

Garmin International, Inc. 1200 East 151<sup>st</sup> Street, Olathe, Kansas 66062, USA

Garmin (Europe) Ltd. Liberty House, Hounsdown Business Park, Southampton, Hampshire, SO40 9LR UK

> Garmin Corporation No. 68, Jangshu 2<sup>nd</sup> Road, Sijhih, Taipei County, Taiwan

> > www.garmin.com

Helmikuu 2011

Osanumero 190-01144-37 Rev. B Pa

Painettu Taiwanissa